# 2 観測前の準備

現場を作成し、設計の座標データ・CADデータ・路線データを取り込みます。

ナンプル模型データ

設計管理

測設

データ管理

Ö

器械設置

3D施工

 $\square$ 

図面表示

0

観測

## 2-1 現場を作成する

## ■現場を新規作成します

- ホーム画面の [メニュー]
   をタップします。
- [現場 新規作成]を タップします。

- 【現場名】
   【作成者】
   【工種】
   【TS出来形管理】
   を入力します。
- ④ [作成]をタップします。 現場が作成されます。

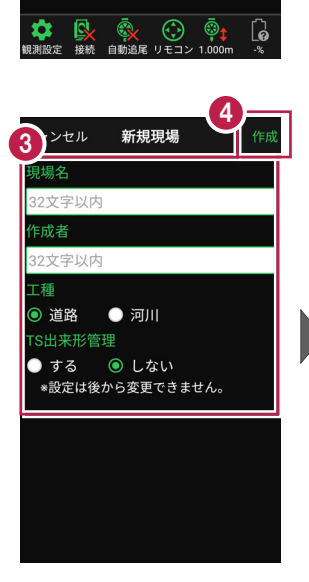

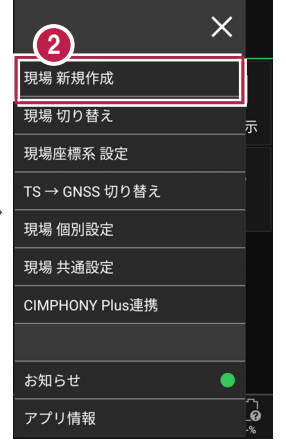

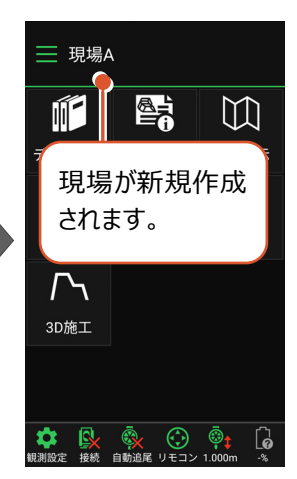

#### 「TS 出来形管理」を「する」と設定した場合は

- ・「TS出来形管理計測」が可能となります。
- ・ 接続するTSの「等級」が設定可能になります。 (等級の設定ができない機種もあります)
- TS出来形計測時の器械設置に制限がかかります。
   (既知点設置、後方交会法で観測する測点や TSと測点の距離など)
- ・設定できるのは、現場作成時のみです。 後から変更することはできません。

| 現場名<br>32文字以内<br><b>f成者</b><br>32文字以内 |
|---------------------------------------|
| 32文字以内<br>作成者<br>32文字以内               |
| <mark>年成者</mark><br>32文字以内            |
| 32文字以内                                |
|                                       |
| L種                                    |
| 💿 道路 🛛 🔵 河川                           |
| S出来形管理                                |
| )する 💿 しない                             |
| *設定は後から変更できません。                       |

### ■ XFD ファイルを取り込んで現場を新規作成します

#### XFD ファイルとは

- ・弊社アプリケーションから出力された連携用データで、現場情報(現場名など)・座標デー タ・CADデータ・路線データ・TINデータを含みます。
- ・EX-TREND武蔵の建設CADから[ファイル] [FIELRD-TERRACE連携] [XFDデータへ保存]で出力することができます。
- ・ 図面のラスタデータは表示できません。PDFは武蔵の[ファイル] [その他外部ファイル] [PDF取込アシスト] で変換できれば表示可能です。

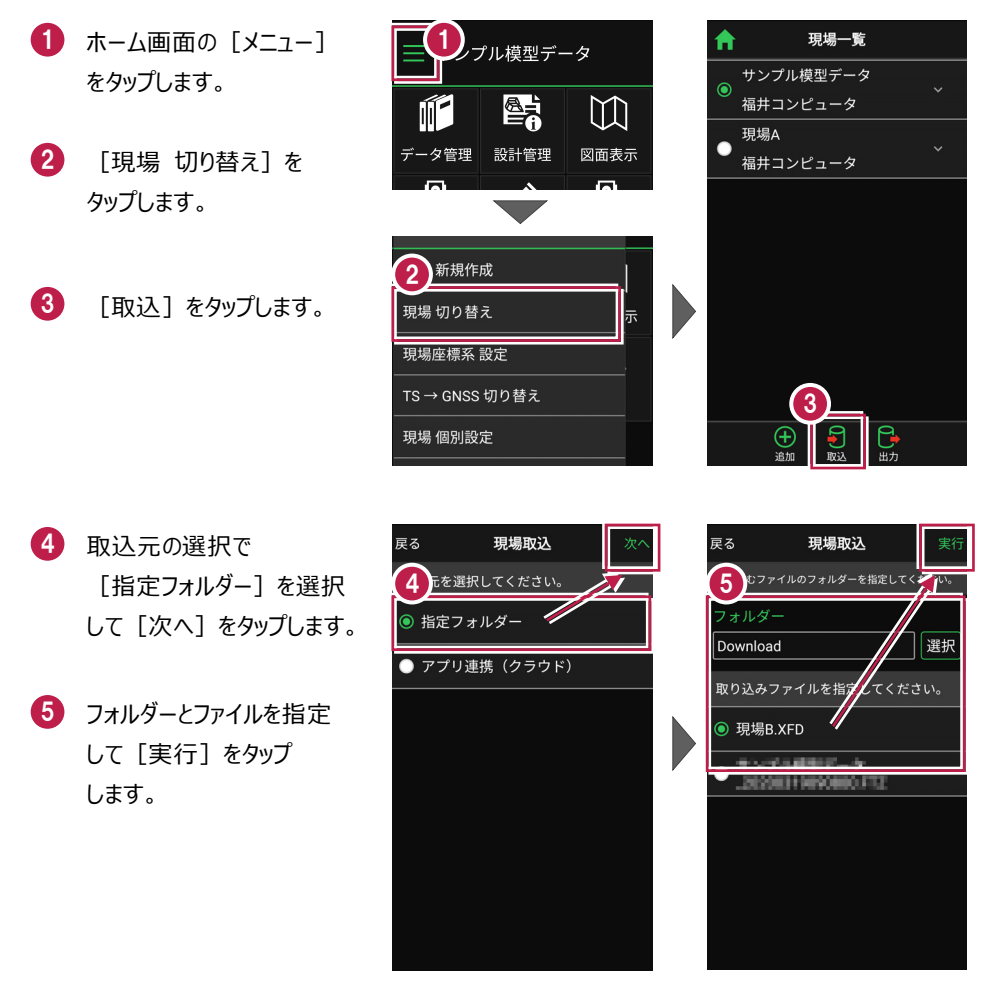

- 6 取り込んだ現場で TS出来形計測を行う場合 は「する」を、 TS出来形計測を行わない 場合は「しない」を 選択します。
- 7 現場データが新規作成 されます。 XFDファイル内に ・座標データ ・CADデータ ・路線データ ・TINデータ

が含まれている場合は、 同時に取り込まれます。

\rm 観測する現場を選択し、 [ホーム] アイコンをタップ して戻ります。

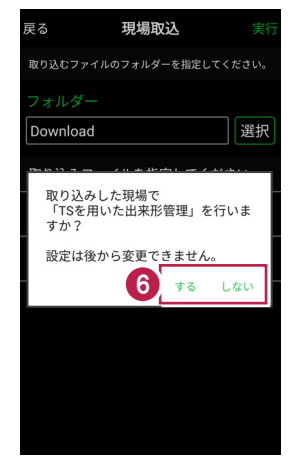

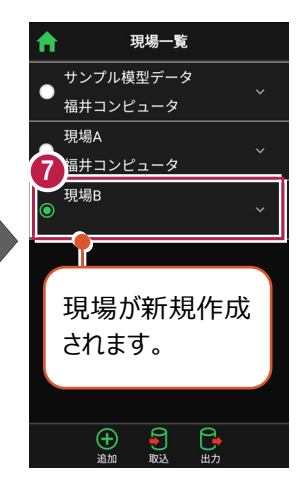

| 8 | )_ | _ |          |      |        |               |  |
|---|----|---|----------|------|--------|---------------|--|
| Ĭ | A  |   |          | 現場一  | 覧      |               |  |
| 1 |    | サ | ンプル樽     | 東型デー | タ_     |               |  |
|   |    | 福 | 井コンヒ     | ニュータ | ଼      |               |  |
|   |    | 現 | 場A       |      |        |               |  |
|   |    | 福 | 井コンヒ     | ニュータ |        |               |  |
|   |    | 現 | 場B       |      |        |               |  |
|   | -  |   |          |      |        |               |  |
|   |    |   |          |      |        |               |  |
|   |    |   | <u></u>  |      |        |               |  |
|   |    |   | 観測       | りする  | 5垷     | 場             |  |
|   |    |   | を選       | 択し   | ます     | す。            |  |
|   |    |   |          |      |        |               |  |
|   |    |   |          |      |        |               |  |
|   |    |   | $\oplus$ | 9    | ٩      | 3             |  |
|   |    |   | 追加       | 取込   | L<br>E | <b>ア</b><br>力 |  |

#### ファイルの受け渡しにクラウドストレージを使用する場合は

取込元の選択で、「アプリ連携(クラウド)」を選択します。 [次へ]をタップ後に表示される画面で、使用するクラウド ストレージの選択や、受け渡しするファイルの選択をおこなって ください。

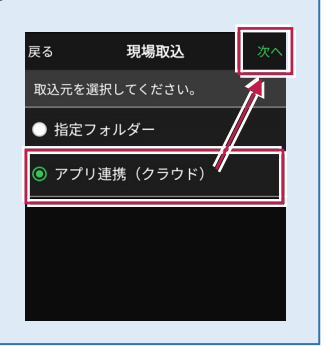

## ■ FTZ ファイルを取り込んで現場を新規作成します

#### FTZ ファイルとは

FIELD-TERRACEで保存した、オリジナルの現場データです。

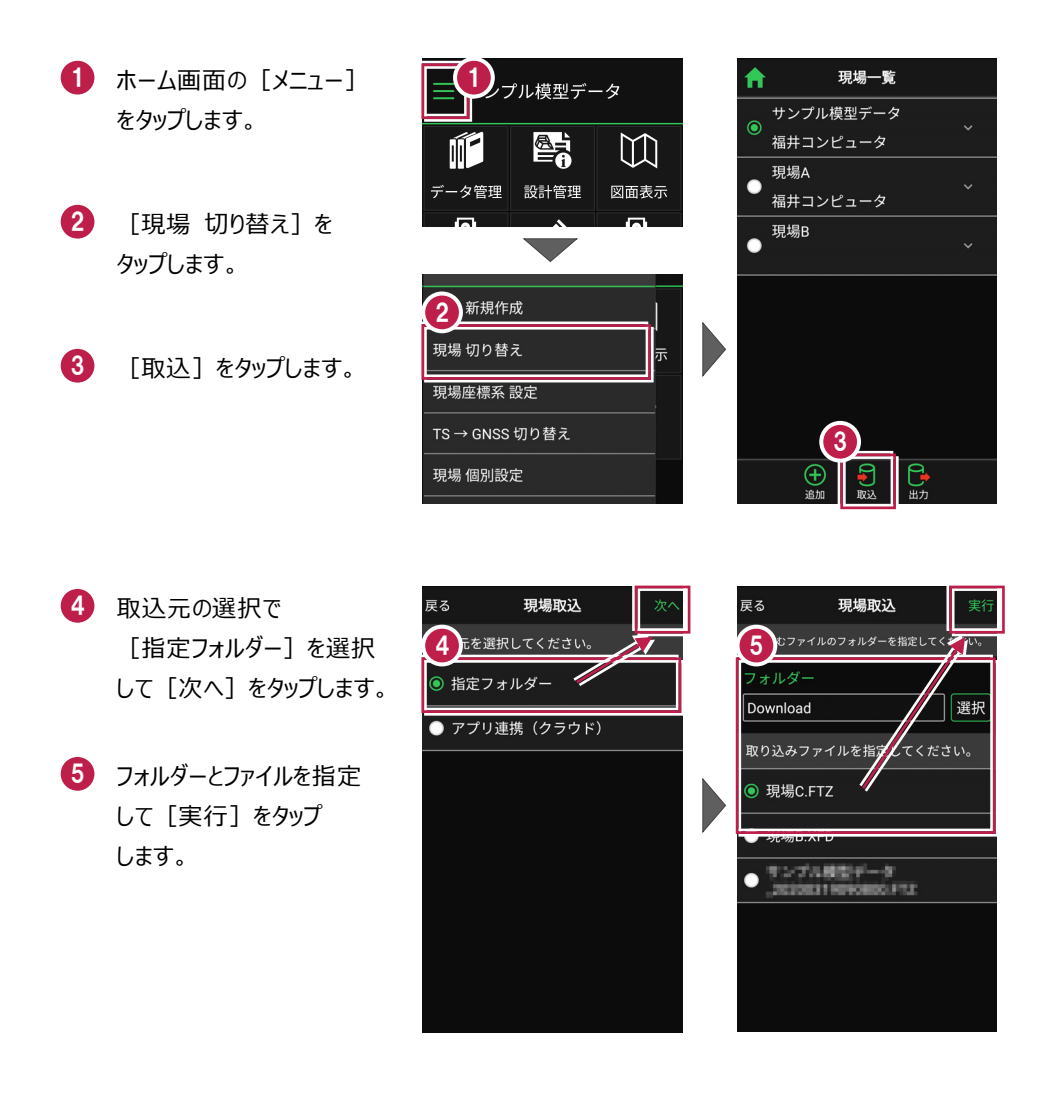

 ・ 現場データが新規作成 されます。
 FTZファイル内に
 ・座標データ
 ・ CADデータ
 ・ CADデータ
 ・ TINデータ
 が含まれている場合は、
 同時に取り込まれます。
 観測する現場を選択し、
 「ホーム」アイコンをタップ

して戻ります。

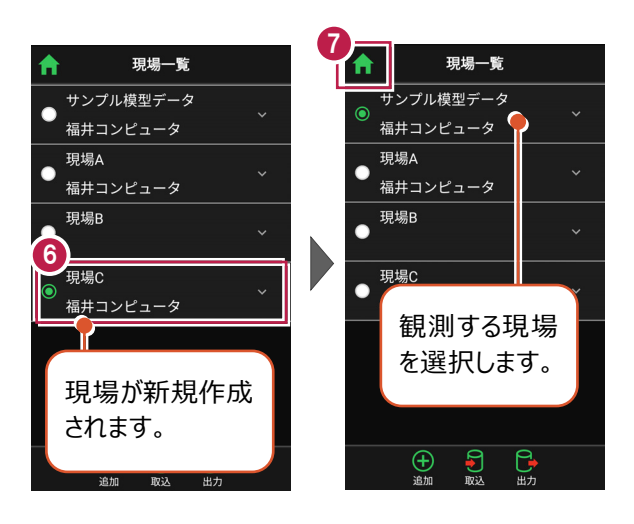

#### ファイルの受け渡しにクラウドストレージを使用する場合は

取込元の選択で、「アプリ連携(クラウド)」を選択します。 [次へ]をタップ後に表示される画面で、使用するクラウド ストレージの選択や、受け渡しするファイルの選択をおこなって ください。

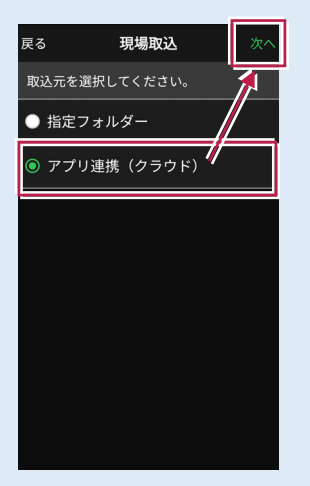

## ■表示桁を設定します

- ホーム画面の [メニュー]
   をタップします。
- [現場 共通設定]
   をタップします。

| プル模型データ             |                     |                         |  |
|---------------------|---------------------|-------------------------|--|
|                     |                     | $\overleftarrow{\Box}$  |  |
| データ管理               | 設計管理                | 図面表示                    |  |
| <u></u>             |                     |                         |  |
| 器械設置                | 測設                  | 観測                      |  |
| 20#**               |                     |                         |  |
| 30池工                |                     |                         |  |
|                     |                     |                         |  |
| <b>☆</b><br>観測設定 接続 | <ul> <li></li></ul> | © <b>t</b><br>1.000m -% |  |

- 3 [桁 設定]をタップ します。
- 各項目の桁数を設定
   します。
- 5 [戻る] をタップして 桁数を保存します。

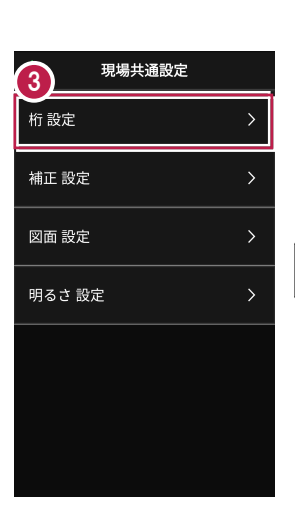

[ホーム] アイコンをタップ
 してホーム画面に戻ります。

| ↑ 6 現場共通設定 |   |
|------------|---|
| 桁設定        | > |
| 補正 設定      | > |
| 図面 設定      | > |
| 明るさ 設定     | > |

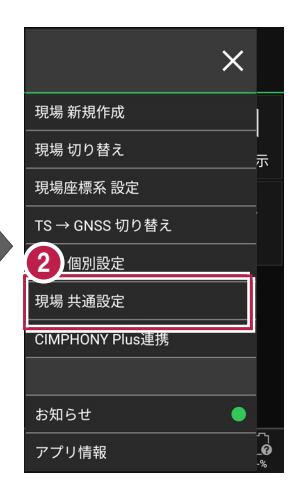

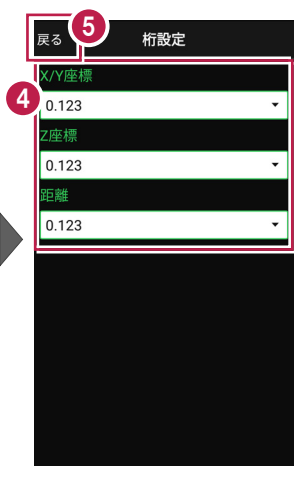

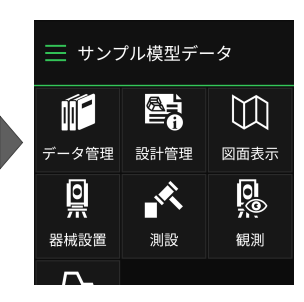

## ■縮尺係数補正・投影補正を設定します

- ホーム画面の [メニュー]
   をタップします。
- [現場 共通設定]
   をタップします。

|                    | プル模型デ−         | ータ                      |
|--------------------|----------------|-------------------------|
|                    |                | []                      |
| データ管理              | 設計管理           | 図面表示                    |
| <u>o</u>           | , K            | <b>0</b> 0000           |
| 器械設置               | 測設             | 観測                      |
| <b>广</b> 、<br>3D施工 |                |                         |
|                    |                |                         |
| ★ 長秋               | -<br>自動追尾 リモコン | © <b>†</b><br>1.000m -% |

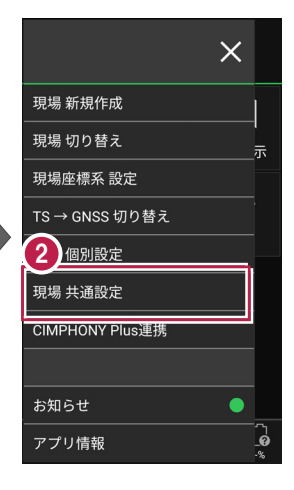

補正

1.000000

1.000

✓ 縮尺係数補正

✔ 投影補正

3 [補正 設定]をタップ します。

- ④ [縮尺係数補正]と [投影補正]のチェックを オンにして、補正値を入力 します。 チェックがオフの場合は、 補正はおこないません。
- 5 [戻る] をタップして 補正値を保存します。

⑥ [ホーム] アイコンをタップ してホーム画面に戻ります。

| <b>↑</b> 現場共通設定 |   |
|-----------------|---|
| <b>1</b> 設定     | > |
| 補正 設定           | > |
| 図面 設定           | > |
| 明るさ 設定          | > |
|                 |   |
|                 |   |
|                 |   |

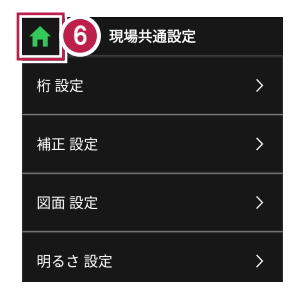

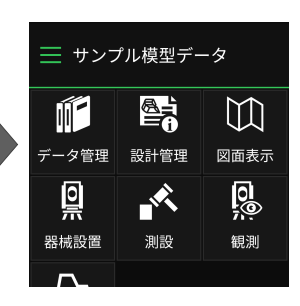

### ■図面の表示設定をおこないます

- ホーム画面の [メニュー] をタップします。
- [現場 共通設定]
   をタップします。

| 「プル模型データ           |                     |                            |  |
|--------------------|---------------------|----------------------------|--|
|                    |                     | []                         |  |
| データ管理              | 設計管理                | 図面表示                       |  |
| <u></u>            |                     | <u>0</u>                   |  |
| 器械設置               | 測設                  | 観測                         |  |
| <b>广</b> 、<br>3D施工 |                     |                            |  |
|                    |                     |                            |  |
| (期))<br>観測設定 接続    | <ul> <li></li></ul> | © <b>†</b> [∂<br>1.000m -% |  |

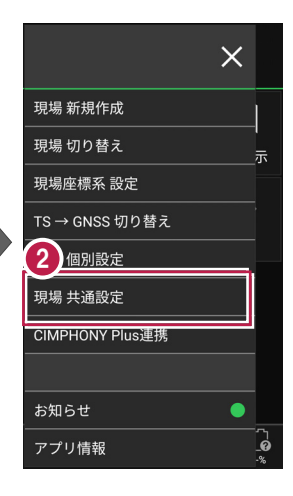

- 3 [図面 設定]をタップ します。
- 図面の
   [背景色] と [表示] の
   色を設定します。
- 5 [戻る] をタップして 図面設定を保存します。
- 「ホーム」アイコンをタップ してホーム画面に戻ります。

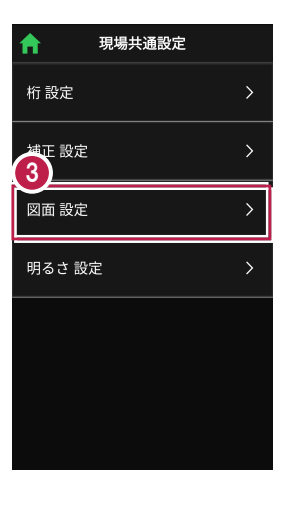

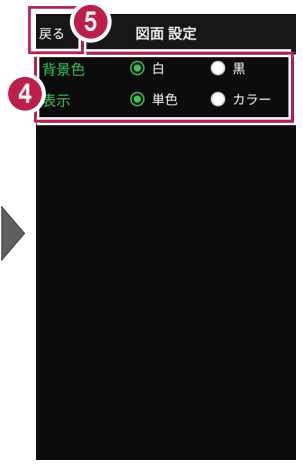

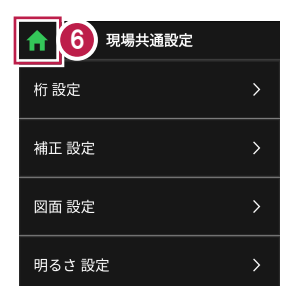

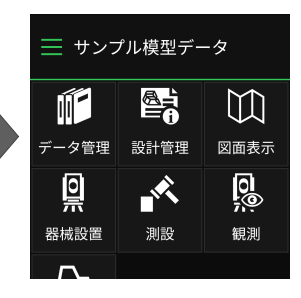

## ■ 画面の明るさの自動調整を設定します

- ホーム画面の [メニュー] をタップします。
- [現場 共通設定]
   をタップします。

| コル模型データ            |                     |                |  |
|--------------------|---------------------|----------------|--|
|                    |                     | []             |  |
| データ管理              | 設計管理                | 図面表示           |  |
| <u></u>            |                     | <u>0</u> ;     |  |
| 器械設置               | 測設                  | 観測             |  |
| <b>广</b> 、<br>3D施工 |                     |                |  |
|                    |                     |                |  |
| ★ 長 ● 接続           | <ul> <li></li></ul> | €<br>1.000m -% |  |

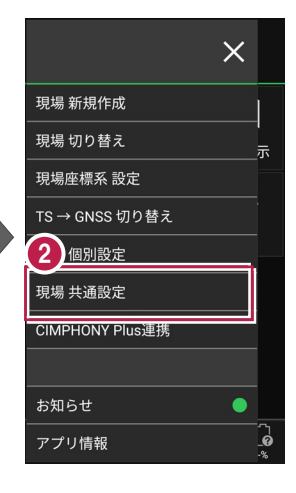

明るさ設定

FIELD-TERRACE起動時に OSの明るさ自動調整をONにする

- 3 [明るさ 設定]をタップ します。
- ④ 画面の明るさの自動調整 について設定します。
- 5 [戻る] をタップして 明るさ設定を保存します。

| <b>f</b> | 現場共通設定 | Ē |
|----------|--------|---|
| 桁 設定     |        | > |
| 補正 設定    | È      | > |
| 3 設定     | Ē      | > |
| 明るさ言     | 役定     | > |
|          |        |   |
|          |        |   |
|          |        |   |
|          |        |   |

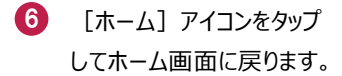

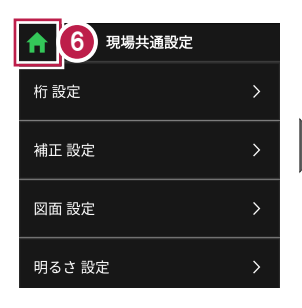

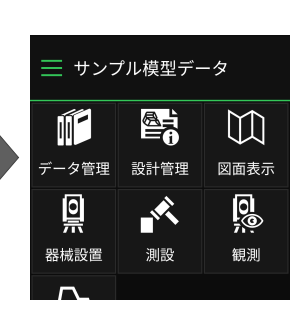

現場データを切り替える場合は

ホーム画面の [メニュー] から「現場一覧」を開いて、観測する現場に切り替えます。

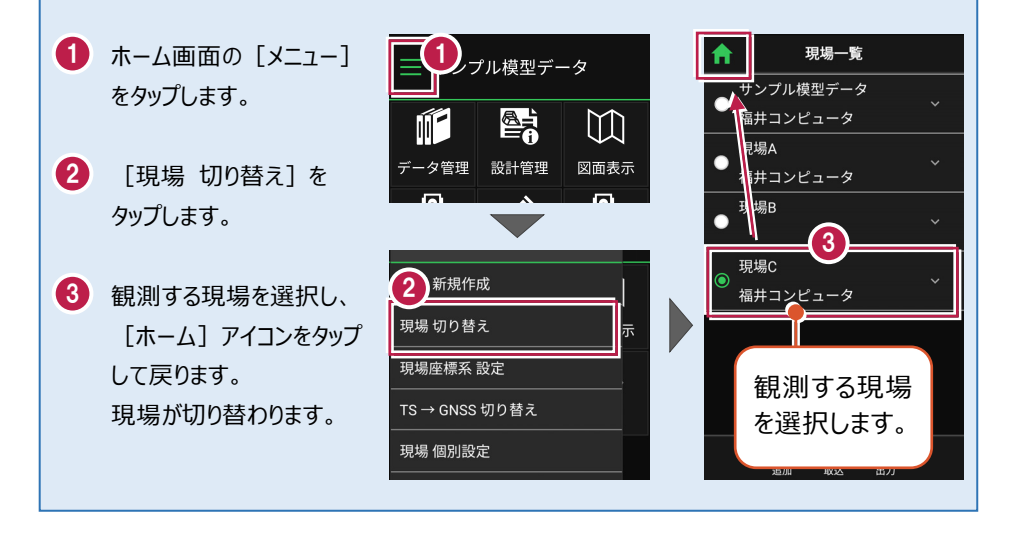

現場設定(「現場名」や「工種」等)の確認・編集方法 現場データの「現場名」や「工種」等は、「現場一覧」で確認・変更が可能です。 「現場一覧」を開く手順は、上記「他の現場データに切り替える場合は」を参照してください。

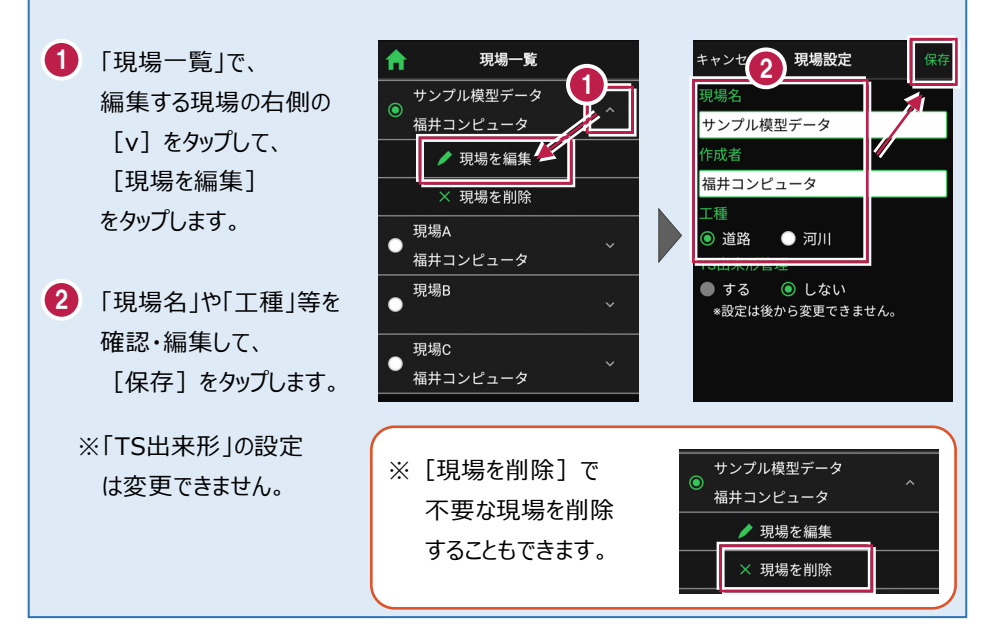

#### 各観測で事前に取り込みが必要なデータ(その1)

各観測では、事前に下記データのいずれかを取り込んでおく必要があります。

| おこた | う観測        | 取り込みが必要なデータ                                                                                                    |  |  |
|-----|------------|----------------------------------------------------------------------------------------------------|--|--|
|     | 座標         | ・ 座標、図面を含むXFD<br>・ 座標SIMA                                                                                                 |  |  |
|     | 路線         | ・武蔵の「線形計算」を入力したXFD<br>・武蔵の「3次元設計データ作成」で「線形」「縦断」<br>を入力したXFD<br>・武蔵の「3次元設計データ作成」で「線形」「縦断」                                  |  |  |
| 測設  | 路線<br>(測点) | 「横断」を入力したXFD<br>・ TS出来形用のXML<br>・ TREND-ONEの「路線測量」で作成した路線データ<br>のXRF                                                      |  |  |
|     | 横断変化点      | ・武蔵の「3次元設計データ作成」で「線形」「縦断」<br>「横断」を入力したXFD<br>・TS出来形用のXML                                                                  |  |  |
|     | 放射         | ・ 図面を含むXFD                                                                                                    |  |  |
| 観測  | 路線         | <ul> <li>・武蔵の「線形計算」を入力したXFD</li> <li>・武蔵の「3次元設計データ作成」で「線形」「縦断」<br/>を入力したXFD</li> <li>・武蔵の「3次元設計データ作成」で「線形」「縦断」</li> </ul> |  |  |
|     | 横断放射       | 「横断」を入力したXFD<br>・ TS出来形用のXML<br>・ TREND-ONEの「路線測量」で作成した路線データ<br>のXRF                                                      |  |  |
|     |            |                                                                                                    |  |  |

#### 各観測で事前に取り込みが必要なデータ(その2)

各観測では、事前に下記データのいずれかを取り込んでおく必要があります。

| おこた   | う観測            | 取り込みが必要なデータ                                                                                                    |  |
|-------|----------------|----------------------------------------------------------------------------------------------------|--|
|       | 点検・検査          | ・武蔵の「3次元設計データ作成」で「線形」「縦断」<br>「横断」を入力したXFD                                                                                   |  |
|       | 丁張             | ・TS出来形用のXML                                                                                                    |  |
| 3D施工  | 点検·検査<br>(TIN) | ・ 武蔵の「3Dコマンド」で「TIN」を入力したXFD<br>・ TINを含んだLandXML<br>・ TREND-COREの専用オブジェクトを                                                   |  |
|       | 構造物            | 「土エモデル出力」で出力したLandXML<br>※汎用オブジェクトは「専用オブジェクト」に変換する<br>必要があります。(凸凹地盤などに変換)                                                   |  |
| TS出来形 | 計測·検査          | <ul> <li>・武蔵の「3次元設計データ作成」で「線形」「縦断」<br/>「横断」を入力したXFD</li> <li>※基準点/水準点必須</li> <li>・TS出来形用のXML</li> <li>※基準点/水準点必須</li> </ul> |  |
| ТS山米形 | 訂測•快直          | ※基準点//水準点必須<br>・ TS出来形用のXML<br>※基準点/水準点必須                                                                                   |  |

#### 取り込む図面の縮尺は「1つ」にすることをお勧めします

図面に複数の縮尺があると

- ・各縮尺上の要素の位置がずれて正しく表示されない
- ・ 「読み込んだ座標」や「計測した座標」が「図面」とずれる

などの症状が起きる場合があります。あらかじめEX-TREND武蔵で

- ・「属性移動」コマンドで縮尺を移動する
- ・ 不要な縮尺を削除または非表示にする

などをおこない、縮尺を「1つ」にしてからXFD出力した図面を取り込むことをお勧めします。

#### 取り込む図面のデータ量は「1万個以下」にしてください

図面のデータ量(線分や文字などの要素数)が多すぎると、図面の表示等が遅くなります。 実用上の目安として、データ量の合計が1万個以下になるよう、できるだけ不要な要素は削除 してください。

#### 測定時に使用できる路線は1つです

複数の路線データを取り込むことはできますが、測定時には、取り込んだ路線データから1つの 路線を選択して測定します。

測定中に路線を切り替えることは可能ですが、路線の「開始点」「終了点」「オフセット」などの 条件は保持されません。